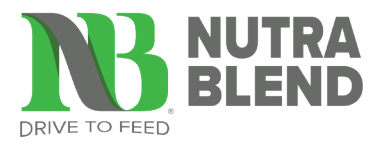

## NUTRA BLEND E-STORE QUICK ORDER TOOL

|                                |          |           |                    |                                               |                                                         | •                                     |                                                  |                              |                |             |                   |                   |
|--------------------------------|----------|-----------|--------------------|-----------------------------------------------|---------------------------------------------------------|---------------------------------------|--------------------------------------------------|------------------------------|----------------|-------------|-------------------|-------------------|
|                                |          |           |                    |                                               |                                                         | Welcome ONLINE ORDER CUSTOMER ~       |                                                  |                              |                |             |                   |                   |
|                                |          | Home      | Product Categories | Quick Order Cu                                | urrent Promotions                                       |                                       |                                                  | search for products          |                | Q           |                   |                   |
|                                |          |           |                    | Don't see an item                             | Quickly order you<br>on your Quick Order pag            | r products right f<br>e? Contact Cust | er<br>rom your price list.<br>omer Service to ac | ld items to your price list. |                |             |                   |                   |
|                                |          |           |                    | Seach your Price L<br>Filters on Item No. and | Seach your Price List Filters on Item No, and Item Name |                                       |                                                  |                              | BUY NOW ADD IT |             | ADD ITEMS TO CART |                   |
| Purchase Frequency (12 months) | Item No. | Item Name |                    |                                               |                                                         | Pkg Size                              | Price/#                                          | Price/# Change               | Price/Bag      | Bags/Pallet | Quantity          | X Clear Selection |
| 27 purchases                   | 0001     | ITEM NAME |                    |                                               |                                                         | 55lbs                                 | \$1.3500                                         |                              | \$74.25        | 40          | ٢                 |                   |
| 5 purchases                    | 8007-55  | ITEM NAME |                    |                                               |                                                         | 55.1lbs                               | \$1.4250                                         | 1.4250 🕥                     | \$78.52        | 40          | ٥                 | 0                 |
| 3 purchases                    | 679I-T   | ITEM NAME |                    |                                               |                                                         | 2093.8lbs                             | \$0.7580                                         | 0.7580 🕢                     | \$1587.10      | 1           | ٢                 |                   |
| 2 purchases                    | 2241-55  | ITEM NAME |                    |                                               |                                                         | 55.1lbs                               | \$0.6540                                         | 0                            | \$36.04        | 40          | ٢                 |                   |
| 1 purchases                    | 10122055 | ITEM NAME |                    |                                               |                                                         | 55.1lbs                               | \$0.8700                                         | 0.1000 🕢                     | \$47.94        | 40          | ٢                 | Ø                 |
| 1 purchases                    | 4771-35  | ITEM NAME |                    |                                               |                                                         | 35lbs                                 | \$5.0400                                         | 0.0100 🕢                     | \$176.40       | 20          | ٥                 |                   |
| 1 purchases                    | B21032AT | ITEM NAME |                    |                                               |                                                         | 2000lbs                               | \$2.5500                                         |                              | \$5100.00      | 1           | ٢                 |                   |
| 1 purchases                    | M695-55  | ITEM NAME |                    |                                               |                                                         | 55.1lbs                               | \$1.2800                                         |                              | \$70.53        | 40          | ٢                 |                   |

The Quick Order Tool allows you to place orders for items that are on your price list. This simple tool has three steps to follow: shop your list, make selections and place your order!

The items on your list are searchable and filterable, making it easy to find items you need quickly. To make edits to your list, contact your Nutra Blend customer service representative.

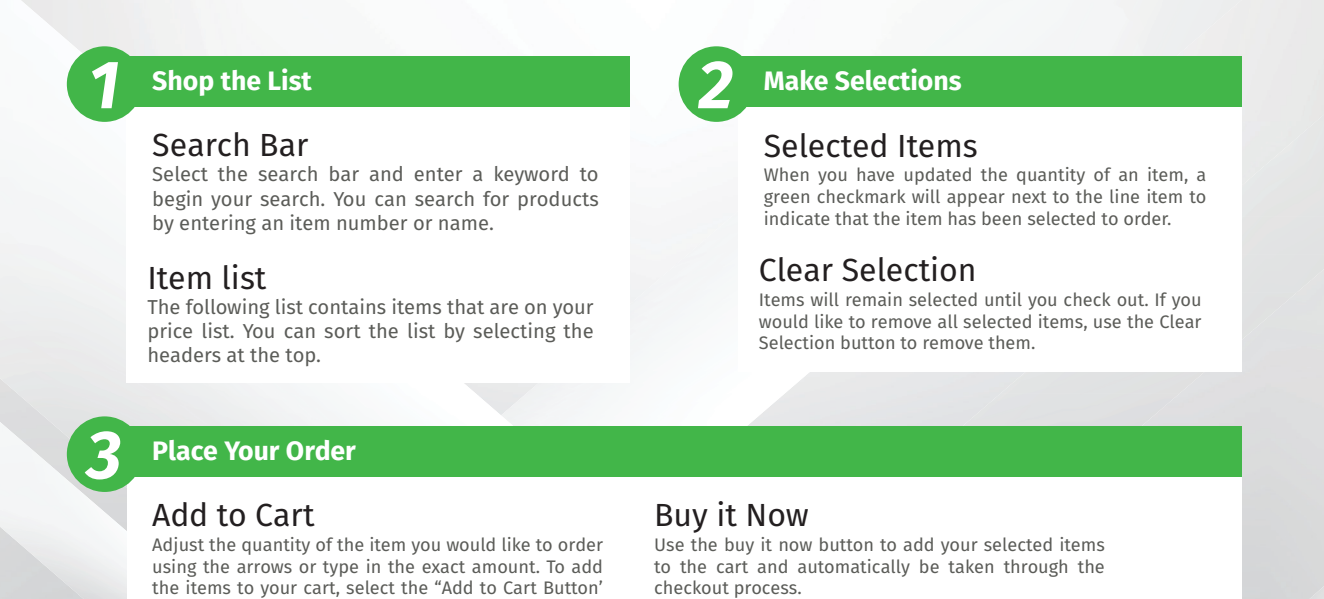

Have Questions? Contact your Nutra Blend Customer Service Representative for assistance.

button